# 顶象设备指纹介绍

## 一、产品简介

通过用户上网设备软硬件指纹信息,为用户生成网络空间的身份标识。配合顶象风控系统使用,可有效对抗设备伪造、自动注册、羊毛党等恶意行为。

## 二、名词解释

| 名称 | 释义 |  |
|----|----|--|
|----|----|--|

| Annald | 验证码公钥,长度为32位字符串,验证码唯一标识。开通服务后可在设备指纹的二级菜单"应 |
|--------|--------------------------------------------|
| Арріа  | 用管理"中获取                                    |

AppSecret 验证码私钥,长度为32位字符串,与验证码公钥对应,开通服务后可在设备指纹的二级菜单 "应用管理"中获取,请妥善保管,勿泄漏给他人

token 设备的相关信息,用来获得设备指纹ConstID使用

ConstID 设备指纹ID,通过采集设备的硬件信息生成的设备唯一标识

用户前端 Web端或集成SDK的Android端、iOS端

用户后端 指企业的后台服务器

## 三、设备指纹前端接入

- **支持Web接入**, 支持IE8+、Chrome、Firefox、360浏览器、QQ浏览器等主流浏览器及Android、iOS上的内嵌Webview。如何引用JS请见Web接入章节
- 支持Android 接入,如何获取SDK并接入,请见Android 接入章节
- 支持iOS接入,如何获取SDK并接入,请见iOS接入章节
- 支持微信小程序接入
- 3.1 Web 接入

### 第一步:引入

在页面 HTML 中引入 const-id.js, 代码形如:

```
<script src="https://cdn.dingxiang-inc.com/ctu-group/constid-js/index.js">
</script>
```

### 第二步: 生成并使用

页面加载后,初始化设备指纹,需要在 JavaScript 中调用 \_dx.ConstID(options, callback)方法获取设备 指纹token,代码形如:

### 同时也支持Promise的用法

```
_dx.ConstID(options).then(function(token) {
   console.log(token)
}).catch(function(err) {
   console.log(err)
})
```

#### options 字段说明

| 字段      | 类型     | 是否必填 | 说明                               |
|---------|--------|------|----------------------------------|
| appld   | String | 是    | 当前应用的标识                          |
| server  | String | 否    | constld 服务接口,可选,如不填,则默认会用云服务接口   |
| scene   | String | 否    | 场景标识,例如 login、survey 等           |
| userld  | String | 否    | 业务方的用户唯一标识,例如用户名、用户ID、手机号、Email等 |
| timeout | number | 否    | 超时失败时间,单位为毫秒                     |

### PC浏览器兼容

| 浏览器     | 最低版本 |
|---------|------|
| IE      | 8    |
| Edge    | 20   |
| Chrome  | 60   |
| Safari  | 11   |
| Firefox | 60   |

| 浏览器    | 最低版本 |
|--------|------|
| 360    | 10   |
| Sougou | 8    |
| QQ     | 4    |

### 移动端浏览器兼容

| 浏览器    | 最低版本     |
|--------|----------|
| Chrome | 60       |
| UC     | 12       |
| QQ     | 8        |
| Safari | 11       |
| 原生     | 安卓4.0及以上 |

### 3.2 Android 接入

#### 一、环境要求

| 条目      | 说明                                    |
|---------|---------------------------------------|
| 开发目标    | Android 4.0+                          |
| 开发环境    | Android Studio 3.0.1 或者 Eclipse + ADT |
| CPU架构   | ARM 或者 x86                            |
| SDK三方依赖 |                                       |

#### 二、法规要求

根据《工业和信息化部 337号令》的规定,重点对以下四个方面开展规范整治工作。

- (一) 违规收集用户个人信息方面
- (二) 违规使用用户个人信息方面
- (三) 不合理索取用户权限方面
- (四) 为用户账号注销设置障碍方面

法规地址: http://miit.gov.cn/n1146295/n1652858/n1652930/n3757020/c7506353/content.html

其中SDK涉及到第一条:收集个人信息(包括唯一设备识别码、网络设备硬件地址等信息)。 法规规定,所采集的数据项目需在隐私政策中明确声明,在客户不同意隐私政策的情况下,不允许进行采集。 且申请授权需与场景相关,请根据实际情况做出合理调整。

#### 解决方式

需要客户在集成了SDK的app中增加《隐私政策声明》,来规避风险。并在客户同意隐私政策后,进行sdk的调用。

#### 隐私政策 (拟,可根据实际情况进行修改)

为了识别设备/账号异常状态,我们将会接受并记录您所使用的设备相关信息(包括设备型号、操作系统、设备 设置、唯一设备标识符(IMEI码)、网络设备硬件地址(MAC)、设备环境等软硬件特征信息,设备所在位置 相关信息(包括您授权的GPS位置以及WLAN接入点、蓝牙和基站等信息)

### 三、集成SDK

3.1 下载SDK

点击下载SDK

点击下载demo(仅做代码配置演示使用,其中appld请在顶象后台申请,SDK需要替换为链接中下载的SDK)

#### 3.2 Android Studio 集成

SDK包集成内容:

- libs文件夹下的jar和so
- assets文件夹下的配置文件

#### 3.2.1 把libs下jar和so库放到相应模块的libs目录下, assets下的文件放置到项目assets下

| assets            |
|-------------------|
| build             |
| V 📄 libs          |
| 🕨 🖿 arm64-v8a     |
| 🕨 🖿 armeabi       |
| ▶ 🖿 armeabi-v7a   |
| ▶ 🖿 ×86           |
| dx-risk-x.x.x.jar |

#### 3.2.2 在该Module的build.gradle中如下配置:

android{
 sourceSets {

```
main {
            jniLibs.srcDirs = ['libs']
            assets.srcDirs = ['assets']
        }
    }
    packagingOptions {
        doNotStrip "**/libDX*.so"
    }
}
repositories{
    flatDir{
       dirs 'libs'
    }
}
dependencies {
    implementation fileTree(dir: 'libs', include: ['*.jar'])
    implementation files('libs/dx-risk-x.x.x.jar')
}
```

### 3.3 添加SDK所需权限

```
<!-- 必选-默认申请 -->
<uses-permission android:name="android.permission.INTERNET"/>
<uses-permission android:name="android.permission.ACCESS_NETWORK_STATE"/>
<uses-permission android:name="android.permission.ACCESS_WIFI_STATE"/>
<uses-permission android:name="android.permission.BLUETOOTH"/>
</-- 可选-6.0或以上需动态申请 -->
<uses-permission android:name="android.permission.WRITE_EXTERNAL_STORAGE"/>
<uses-permission android:name="android.permission.READ_EXTERNAL_STORAGE"/>
<uses-permission android:name="android.permission.READ_EXTERNAL_STORAGE"/>
<uses-permission android:name="android.permission.READ_PHONE_STATE"/>
<uses-permission android:name="android.permission.ACCESS_COARSE_LOCATION" />
<uses-permission android:name="android.permission.ACCESS_FINE_LOCATION" />
<uses-permission android:name="android.permission.ACCESS_FINE_LOCATION" />
<uses-permission android:name="android.permission.ACCESS_FINE_LOCATION" />
<uses-permission android:name="android.permission.ACCESS_FINE_LOCATION" />
<uses-permission android:name="android.permission.ACCESS_FINE_LOCATION" />
<uses-permission android:name="android.permission.ACCESS_FINE_LOCATION" />
<uses-permission android:name="android.permission.ACCESS_FINE_LOCATION" />
<uses-permission android:name="android.permission.ACCESS_FINE_LOCATION" />
<uses-permission android:name="android.permission.ACCESS_FINE_LOCATION" />
<uses-permission android:name="android.permission.ACCESS_FINE_LOCATION" />
<uses-permission android:name="android.permission.ACCESS_FINE_LOCATION" />
</uses-permission android:name="android.permission.ACCESS_FINE_LOCATION" />
</uses-permission android:name="android.permission.ACCESS_FINE_LOCATION" />
</uses-permission android:name="android.permission.ACCESS_FINE_LOCATION" />
</uses-permission android:name="android.permission.ACCESS_FINE_LOCATION" />
</uses-permission android:name="android.permission.ACCESS_FINE_LOCATION" />
</uses-permission android:name="android.permission.ACCESS_FINE_LOCATION" />
</uses-permission android:name="android.permission.ACCESS_FINE_LOCATION" />
```

#### 3.4 Proguard混淆配置

```
-dontwarn com.dx.mobile.**
-dontwarn *.com.dx.mobile.**
-dontwarn *.com.mobile.strenc.**
-keep class com.dx.mobile.risk.**{*;}
-keep class com.security.inner.**{*;}
-keep class *.com.dx.mobile.**{*;}
```

### 3.5 API 6.0或以上动态权限申请说明

需要动态申请权限如下:

```
android.permission.WRITE_EXTERNAL_STORAGE
android.permission.READ_EXTERNAL_STORAGE
android.permission.READ_PHONE_STATE
android.permission.ACCESS_COARSE_LOCATION
android.permission.ACCESS_FINE_LOCATION
```

#### 动态申请代码实例(Activity下):

```
protected void onCreate(Bundle savedInstanceState) {
   super.onCreate(savedInstanceState);
   setContentView(R.layout.activity_demo);
   // API 23或以上的动态申请权限
   if (Build.VERSION.SDK_INT >= Build.VERSION_CODES.M) {
       String[] permissionArray = {
               "android.permission.ACCESS_COARSE_LOCATION",
               "android.permission.ACCESS_FINE_LOCATION",
               "android.permission.WRITE_EXTERNAL_STORAGE",
               "android.permission.READ EXTERNAL STORAGE",
               "android.permission.READ_PHONE_STATE",
       };
       this.requestPermissions(permissionArray, 1);
   }
}
@Override
public void onRequestPermissionsResult(int requestCode, String[] permissions,
int[] grantResults) {
   super.onRequestPermissionsResult(requestCode, permissions, grantResults);
   // start getToken
   new Thread(new Runnable() {
      @Override
       public void run() {
           HashMap<String, String> params = new HashMap<String, String>();
           String token = DXRisk.getToken("appid", params);
       }
   }).start();
}
```

#### 四. 接口使用说明

#### 功能描述

采集端的设备指纹信息,上传至风控后台,再由风控后台返回token。 该API为耗时操作,因此必须在非主线程 上调用,否则会抛异常。

#### 方法说明

DXRisk.java 该类是DxRisk SDK的风控组件接口,负责采集本地信息并返回用户前端token。

#### 初始化setup

SDK使用前必须调用先setup, setup主要用于数据/环境初始化, 一般在Application的onCreate下调用:

```
/**
* 初始化参数, 环境
* @param context
* @return
*/
public static boolean setup(Context context)
```

PS: 下列两种方式获取token在网络通畅的情况下没有任何的不同。

#### 常规Token

```
/**
 * @return token 通常返回长度为40的字符串。在网络卡顿或不通的情况下, 返回4-5k的字符串。
 * @throws DXRiskErrorException 如在主线程调用本API, 或者appId为空等等, 则会抛出该异常
 */
public static String getToken(String appId, HashMap<String, String> paramsMap)
throws DXRiskErrorException
```

#### 精简Token

获取轻量级Token可获取的设备信息信息远少于getToken(),可能会造成在判断设备是否有风险时出现较大误差,请谨慎使用。

设备指纹.md

### 4.2 使用示例

### 4.2.1 初始化setup

建议Application.onCreate下调用

```
@Override
public void onCreate() {
   super.onCreate();
   // 环境初始化
   DXRisk.setup(this);
}
```

### 4.2.2 获取token

整个过程由于是耗时操作,必须要在非主线程上执行,否则会crash

```
new Thread(){
   @Override
   public void run() {
    /* 私有化配置 */
    HashMap<String, String> params = new HashMap<String, String>();
    // 私有化部署服务端url
    params.put(DXRisk.KEY_URL, "https://constid.dingxiang-inc.com");
    // 开启线上数据备份
    params.put(DXRisk.KEY BACKUP, DXRisk.VALUE ENABLE BACKUP);
    // 设置请求token超时时长ms,不设置默认为500ms
    parsms.put(DXRisk.KEY_DELAY_MS_TIME, "2000");
    // 开通服务后可在实时风险决策的菜单获取
    // 获取设备指纹token
    final String token = DXRisk.getToken(appId, paramsMap);
    // TODO 把token通过Post请求, 传到用户后端
 }
}.start();
```

### 4.3 异常说明

在获取token过程中,如果因为网络超时或者加解密失败,该接口有可能会返回为null,同时会输出tag为 DXRISK的错误信息,具体描述如下:

| DXRISK_REQUEST_NETWORK_ERR    | -1001  |
|-------------------------------|--------|
| DXRISK_REQUEST_DECRYPT_ERR    | -1002  |
| DXRISK_REQUEST_UNCOMPRESS_ERR | -1003  |
|                               | 8 / 18 |

| DXRISK_REQUEST_RESPONSE_EMPTY_ERR | -1004 |
|-----------------------------------|-------|
| DXRISK_REQUEST_DATA_PARSE_ERR     | -1005 |
| DXRISK_REQUEST_DIRTY_DATA_ERR     | -1006 |
| DXRISK_CONST_ID_EMPTY             | -1007 |
|                                   |       |

如果出现上述错误信息,请联系顶象技术人员。

### 3.3 iOS接入

### 一、环境需求

| 条目        | 说明                                                                                                    |
|-----------|----------------------------------------------------------------------------------------------------|
| 兼容平<br>台  | iOS 8.0+                                                                                                    |
| 开发环<br>境  | XCode 4.0 +                                                                                                   |
| CPU架<br>构 | armv7, arm64, i386, x86_64                                                                                    |
| SDK依<br>赖 | libz, libresolv, libc++ , SystemConfiguration.framework , CoreLocation.framework ,<br>CoreTelephony.framework |

### 二、集成SDK

#### 2.1 下载SDK

点击下载SDK, SDK的目录结构如下:

### 点击下载集成demo

| 名 | 称                                |
|---|----------------------------------|
| ► | 🗇 DXRisk.framework               |
|   | C DXRiskStatic.framework         |
| ► | C DXRiskStaticWithIDFA.framework |
| ► | C DXRiskWithIDFA.framework       |
|   |                                  |
|   |                                  |

- dx-risk-iOS-x.x.x-xxxxxx目录 DXRisk sdk
  - 。 DXRisk.framework 不带idfa获取逻辑的Dynamic Library Framework
  - DXRiskWithIDFA.framework 带idfa获取逻辑的Dynamic Library Framework
  - 。 DXRiskStatic.framework 不带idfa获取逻辑的Static Library Framework
  - DXRiskStaticWithIDFA.framework 带idfa获取逻辑的Static Library Framework

#### 2.2 将SDK接入XCode

DXRisk.framework, DXRiskWithIDFA.framework, DXRiskStatic.framework, DXRiskStaticWithIDFA.framework、其中之一直接拖入工程目录中,或者右击总文件夹添加文件。

- 如果App中包含广告相关的功能,则选择DXRiskWithIDFA.framework 或者 DXRiskStaticWithIDFA.framework,该版本可以提供更精准的token
- 如果没有广告,获取idfa可能导致拒绝上架,此时请选择DXRisk.framework或者 DXRiskStatic.framework

#### 2.2.2 添加FrameWork到工程

若在项目中添加DXRisk.framework或者DXRiskWithIDFA.framework其中之一,选择Target -> General, 在Frameworks,Libraries,and Embedded Content中,将DXRisk.framework或者 DXRiskWithIDFA.framework 对应的 Embed 切换到Embed & Sign。如下图:

若在项目中添加DXRiskStatic.framework或者DXRiskStaticWithIDFA.framework其中之一,需要在Build Settings -> Other Linker Flags 设置 -ObjC 如下图:

![4A23453213E696EC12C2AE2A1070EA0C.jpg](https://cdn.dingxiang-inc.com/images/293/29386b91-2918-4b02-8f30-da3ac1547197.jpg)

#### 2.2.3 配置打包脚本

for ARCH in \$ARCHS

以下的操作仅限导入DXRisk.framework, DXRiskWithIDFA.framework动态库

此步骤主要是解决上传Store架构不符合的问题,如项目中已配置过Carthage或有其他相关的打包Framework 调整脚本,可略过此步自行调整 选择Target -> Build Phases,点击+按钮,添加如下脚本:

```
APP_PATH="${TARGET_BUILD_DIR}/${WRAPPER_NAME}"
# This script loops through the frameworks embedded in the application and
# removes unused architectures.
find "$APP_PATH" -name '*.framework' -type d | while read -r FRAMEWORK
do
FRAMEWORK_EXECUTABLE_NAME=$(defaults read "$FRAMEWORK/Info.plist"
CFBundleExecutable)
FRAMEWORK_EXECUTABLE_PATH="$FRAMEWORK/$FRAMEWORK_EXECUTABLE_NAME"
echo "Executable is $FRAMEWORK_EXECUTABLE_PATH"
EXTRACTED_ARCHS=()
```

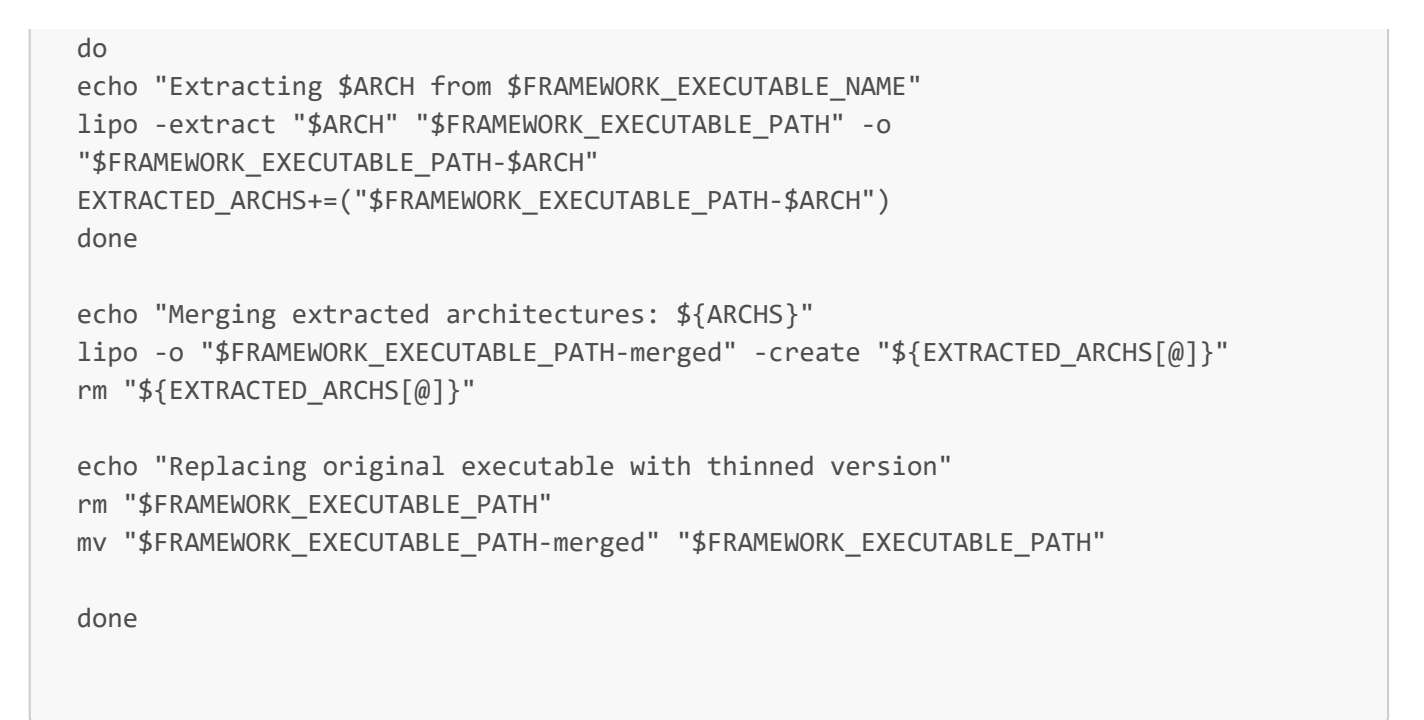

#### 2.2.4 权限注意

在iOS 12的环境最好在Capabilities->Access WiFi Information 进行开启操作,这样方便设备指纹数据采集。

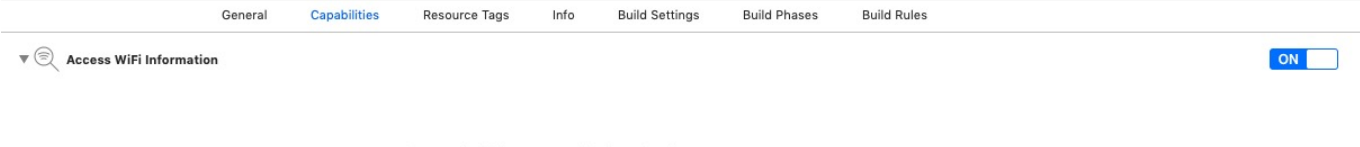

Steps: ✓ Add the Access WiFi Information feature to your App ID
✓ Add the Access WiFi Information entitlement to your entitlements file

### 三、接口使用说明

#### 3.1 方法和参数说明

```
// 风控组件: DXRiskManager类
@interface DXRiskManager : NSObject
// 字符串常量
extern NSString* const DXRiskManagerKeyUserId;
extern NSString* const DXRiskManagerKeyEmail;
extern NSString* const DXRiskManagerKeyPhone;
extern NSString* const DXRiskManagerKeyUserExtend1;
extern NSString* const DXRiskManagerKeyUserExtend2;
extern NSString* const DXRiskManagerKeyURL;//私有化服务器地址
extern NSString* const DXRiskManagerKeyBackup;//私有化下使用, 将数据备份到顶象服务器
(开启为DXRiskManagerKeyBackupEnable 值)
extern NSString* const DXRiskManagerKeyBackupAppId; // 私有化下使用, 指定数据备份到
顶象服务器的AppId
extern NSString* const DXRiskManagerKeyDegradeNotify;//数据降级通知, 若打开, 服务端
会有响应的降级统计
extern NSString* const DXRiskManagerKeyCountry;//国家地区设置, 默认中国
```

```
extern NSString* const DXRiskManagerKeyDelayMsTime; //可填设置请求超时毫秒时间(默认
值为 500 , 范围是: 【100 : 3000】)
// NoticeDegrade参数
/* The NoticeDegrade Value. This value only be used pair with
key:DXRiskManagerKeyDegradeNotify to notify token degrade. */
extern NSString* const DXRiskManagerKeyDegradeNotifyEnable;
// Backup参数
/* The Backup Value. This value only be used pair with key:DXRiskManagerKeyBackup
to set data backup. */
extern NSString* const DXRiskManagerKeyBackupEnable;
// Country参数
/* The Country Value. This value only be used pair with
key:DXRiskManagerKeyCountry to set country. */
extern NSString* const DXRiskManagerCountryChina;
/* The Country Value. This value only be used pair with
key:DXRiskManagerKeyCountry to set country. */
extern NSString* const DXRiskManagerCountryIndonesia;
/**
采集端的设备指纹信息,上传至风控后台,再由风控后台返回token。
该API为耗时操作,因此必须在非主线程上调用。
@param appId appId 开通服务后可在实时风险决策的二级菜单"应用管理"中获取
@param extendsParams 业务方用户唯一标识,用户名,用户ID, Email等等,常用Key值可参考
DXRiskManagerKeyUserId, DXRiskManagerKeyEmail等等
@return token
*/
+ (NSString *)getToken:(NSString *)appId extendParams:(NSDictionary
*)extendsParams;
/**
DXRiskManager -- 初始化方法
*/
+ (BOOL)setup;
@end
```

#### 3.2 使用示例

// 整个过程由于是耗时操作,必须要在非主线程上执行,否则会阻塞UI。如果本身已经在非UI线程上 执行,则不需要另开线程 dispatch\_queue\_t dxrisk\_queue = dispatch\_queue\_create("com.dingxiang.dxrisk", DISPATCH\_QUEUE\_CONCURENT); dispatch\_async(dxrisk\_queue, ^{ // 根据业务逻辑,填充自定义字段 NSDictionary \*dic = @{DXRiskManagerKeyUserId: @"123456"}; // 如需设置海外服务器,可选值请参考头文件字段 // SDictionary \*dic = @{DXRiskManagerKeyUserId: @"123456",DXRiskManagerKeyServiceArea:DXRiskManagerServiceAreaSoutheastAsia}; // 如需自定义服务端URL,填充DXRiskManagerKeyURL字段,如有需要则添加 DXRiskManagerKeyBackup 参数,Value固定为DXRiskManagerKeyBackupEnable, DXRiskManagerKeyBackupAppId参数可不填,参数为顶象备份数据库提供的备份Appid,则如下注释

```
// NSDictionary *dic = @{DXRiskManagerKeyUserId:
@"123456", DXRiskManagerKeyURL:@"http://xxxxxx", DXRiskManagerKeyBackup:DXRiskManag
// 获取token
     // 注意: token最好不要保存在某个局部变量或者字段,每次使用时,都通过API获取。
     BOOL isSuccess = [DXRiskManager setup];
     NSLog(@"setup success: %@" , isSuccess ? @"YES":@"NO");
     extendsParams:dic];
     NSLog(@"constID: %@", constID);
     // TODO 把constid通过Post请求, 传到业务后台。
     // 下面是模拟频繁调用的过程
     while(TRUE) {
       extendsParams:dic]);
       [NSThread sleepForTimeInterval:.5];
     }
  });
```

#### 3.3 异常说明

在获取token过程中,如果因为网络超时或者加解密失败,该接口有可能会返回为null,同时会输出tag为 DXRISK的错误信息,具体描述如下:

| DXRISK_REQUEST_NETWORK_ERR        | -1001 |  |
|-----------------------------------|-------|--|
| DXRISK_REQUEST_DECRYPT_ERR        | -1002 |  |
| DXRISK_REQUEST_UNCOMPRESS_ERR     | -1003 |  |
| DXRISK_REQUEST_RESPONSE_EMPTY_ERR | -1004 |  |
| DXRISK_REQUEST_DATA_PARSE_ERR     | -1005 |  |
| DXRISK_REQUEST_DIRTY_DATA_ERR     | -1006 |  |
| DXRISK_CONST_ID_EMPTY             | -1007 |  |
|                                   |       |  |

如果出现上述错误信息,请联系顶象技术人员。

3.4 微信小程序接入

### js接入

一、下载设备指纹js

SaaS版本下载

私有化版本下载

请注意选择对应的版本,下载完成后放到本地项目中。

### 二、获取密钥

未注册用户可在顶象官网进行账号注册,创建应用获取应用密钥AppID和AppSecret。

## 三、使用

1. 代码接入

```
const ConstId = require('本地设备指纹js存放路径')
Page({
    onLoad: function () {
        new ConstId({
            appId: '【这里填写在顶象官网申请到的 AppID】', // 唯一标识, 必填
            server: 'https://host/udid/w1' // constId 私有化服务接口, 选填
        }, (e, id) => {
            if (e) {
                console.log(e)
                return
            }
            console.log('constId:', id)
        })
        }
})
```

2. SaaS用户在小程序后台配置业务域名https://constid.dingxiang-inc.com,私有化用户配置部署域 名,测试阶段可以开启微信开发者工具右上角详情->本地设置->"不校验域名"。

## 四、用户端对于设备指纹token的获取

用户前端接入设备指纹的SDK后,获取设备指纹token,并传入用户后端,具体业务实现由用户自行开发。

## 五、设备指纹后端接入

接口详细描述: 根据token,appld,sign三个参数获得设备信息

1.SDK接入方法说明

点击下载SDK

### 1.1 Java SDK接入

1. 包的引入

2. Java使用示例

### 1.2 PHP SDK接入

### 点击下载SDK

### 使用示例

```
class Demo {
   // 根据实际情况填写
   const appKey = "你的AppID";
   // 根据实际情况填写
   const appSecret = "你的AppSecret";
   // 根据实际情况填写
   const token = "SDK里面获取到的token";
}
// 根据token获取设备详细信息工具类
$requestHandle = new DeviceFingerprintHandle();
// 设置请求超时时间。因为存在设备指纹降级和网络抖动的情况, 默认2秒。可以根据实际情况调整
// $requestHandle->setTimeout(2);
// 填写设备指纹域名或者url入: http://127.0.0.1:9090
$responseData = $requestHandle->getDeviceInfo("https://constid.dingxiang-
inc.com/udid/api/getDeviceInfo",
   Demo::appKey, Demo::appSecret, Demo::token);
$result = json_decode($responseData, true);
// 请求状态码。非 200 表示没有获取到设备明细信息
if ($result['stateCode'] == 200)
   echo "设备明细信息如下: :".json_encode($result['data'], true);
else
   echo $result['message'];
```

### 2.1 请求参数

| 字段    | 类型     | 描述                                                             |
|-------|--------|----------------------------------------------------------------|
| appld | String | 当前应用的标识                                                        |
| sign  | String | sign = MD5(appSecret + token + appSecret),AppSecret为appId对应的密钥 |
| token | String |                                                                |

### 2.2 成功响应

| 字段        | 类型     | 描述              |
|-----------|--------|-----------------|
| stateCode | int    | 状态码             |
| message   | String | 状态描述            |
| data      | Json   | 返回设备信息及设备风险检测数据 |

```
{
    "stateCode": 200,
    "message": "请求响应成功",
    "data": {
        "constId": "22e38229a7eda501c58bf3ddee1a340a",
        .....
    }
}
```

### 2.3 错误响应

| 字段        | 类型     | 描述      |
|-----------|--------|---------|
| stateCode | int    | 状态码     |
| message   | String | 状态描述    |
| data      | Json   | 异常时数据为空 |

```
{
    "stateCode": -10002,
    "message": "签名为空或验证失败",
    "data": null
}
```

### 错误码 描述

-10001 appld不存在或已经过期

| 错误码    | 描述                |
|--------|-------------------|
| -10002 | 签名为空或验证失败         |
| -10003 | token为空或没有对应的设备信息 |
| -10004 | token已经过期         |
| -10005 | 服务器内部异常           |
| -10006 | 证书已经失效            |

-10007 服务器限流

### 3. HTTP接口返回参数明细说明

### 3.1 免费用户

| 字段名     | 字段描述    | 说明   |
|---------|---------|------|
| token   | 设备token | 默认返回 |
| constld | 设备id    | 默认返回 |

### 3.1.1 web端返回结果

| 字段名     | 字段描述    | 说明   |
|---------|---------|------|
| token   | 设备token | 默认返回 |
| constld | 设备id    | 默认返回 |

## 3.2 收费用户

#### 3.2.1 移动端返回结果

| 字段名        | 字段描述     | 说明   |
|------------|----------|------|
| token      | 设备token  | 默认返回 |
| deviceType | 设备类型     | 默认返回 |
| constld    | 设备id     | 默认返回 |
| producter  | 生产厂商     | 配置返回 |
| macAddress | mac地址    | 配置返回 |
| isEmulator | 模拟器运行    | 配置返回 |
| isRoot     | 是否root   | 配置返回 |
| isMultirun | 是否多开     | 配置返回 |
| isInject   | 是否存在注入风险 | 配置返回 |

| 字段名         | 字段描述         | 说明   |
|-------------|--------------|------|
| isMemdump   | 是否存在内存dump风险 | 配置返回 |
| isDebug     | 是否存在调试风险     | 配置返回 |
| isFlawJanus | 是否有Janus漏洞   | 配置返回 |
| isHook      | 是否存在hook风险   | 配置返回 |
| isJailBreak | 是否越狱         | 配置返回 |
| isVpn       | 是否使用vpn      | 配置返回 |
| isProxy     | 是否使用代理       | 配置返回 |

### 3.2.2 web端返回结果

| 字段名           | 字段描述        | 说明   |
|---------------|-------------|------|
| token         | 设备token     | 默认返回 |
| deviceType    | 设备类型        | 默认返回 |
| constld       | 设备id        | 默认返回 |
| can           | canvas指纹    | 配置返回 |
| web           | WebGl指纹     | 配置返回 |
| res           | 设备分辨率       | 配置返回 |
| hc            | 硬件的并发特性     | 配置返回 |
| isLiedBrowser | 是否伪造浏览器     | 配置返回 |
| isCookEnable  | 是否禁用cookie  | 配置返回 |
| isTamperUa    | 是否篡改浏览器ua   | 配置返回 |
| isTamperRes   | 是否篡改分辨率     | 配置返回 |
| isTamperCd    | 是否篡改浏览器颜色深度 | 配置返回 |

# 六、FAQ

详情点击: https://www.dingxiang-inc.com/docs/preview/detail/const-id-faq